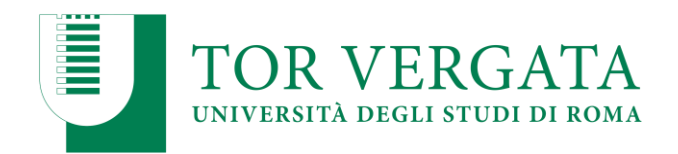

# **GUIDA PER STUDENTI**

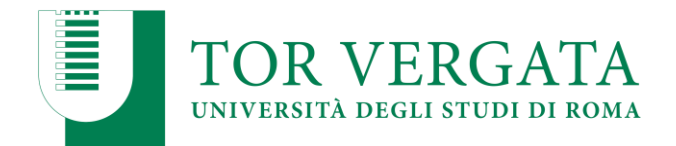

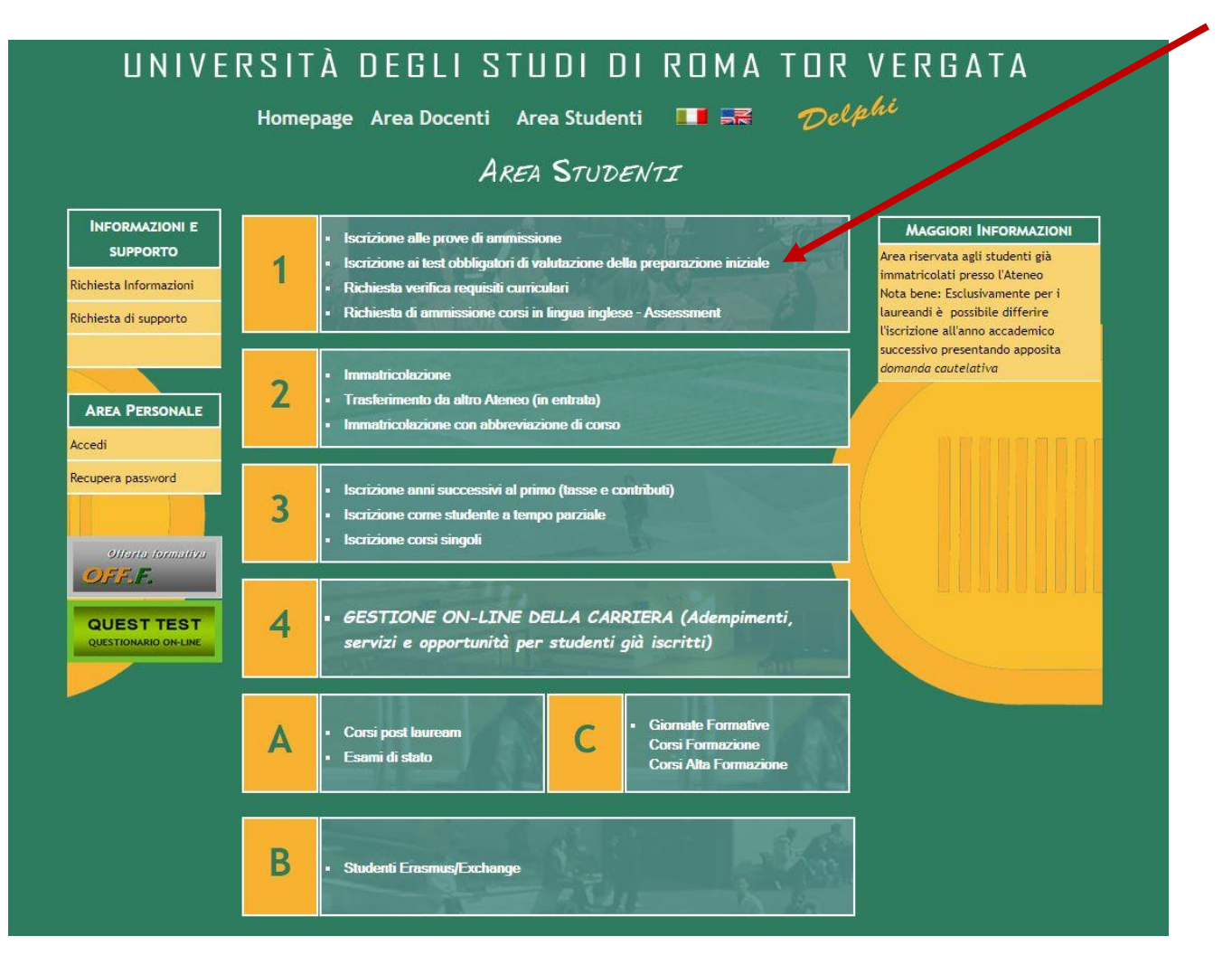

Collegarsi a Delphi dal link <u>https://delphi.uniroma2.it/totem/jsp/homeStudenti.jsp</u>

Selezionare "Iscrizione ai test obbligatori di valutazione della preparazione iniziale"

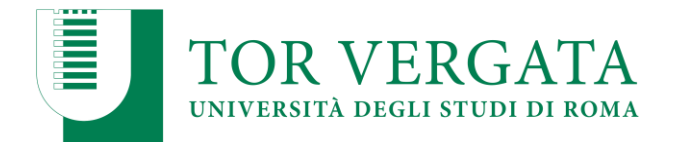

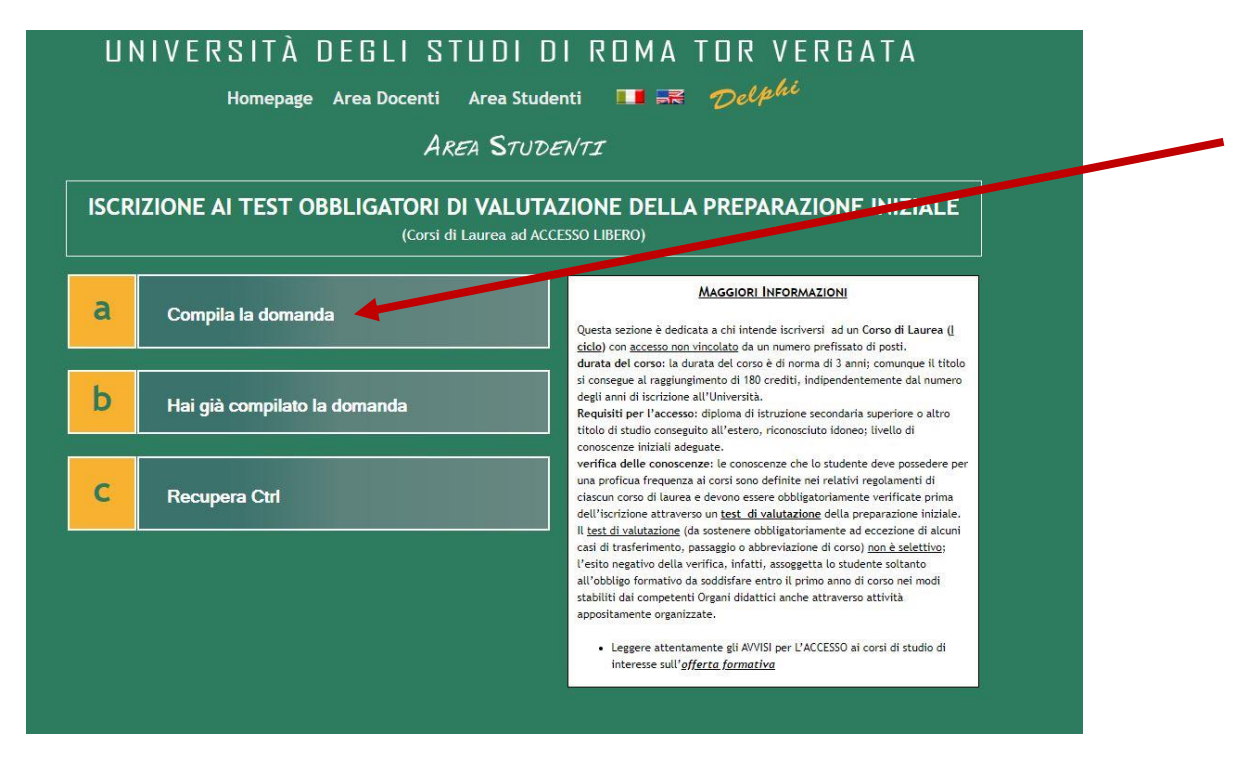

Cliccare su "Compila la domanda"

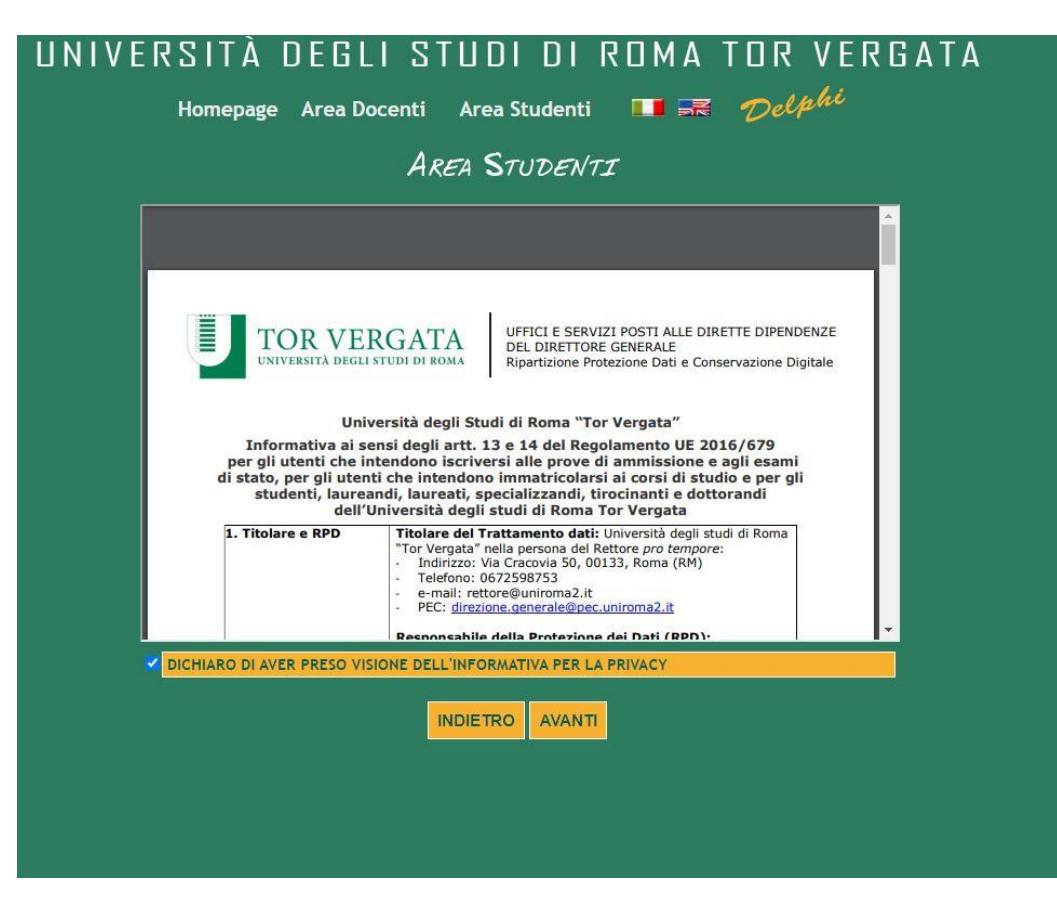

Leggere l'informativa e spuntare la presa visione. Poi cliccare su Avanti.

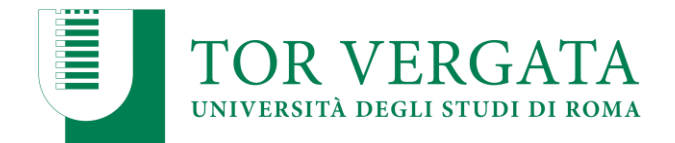

| UNIVERSITÀ DE | GLI STUDI DI ROMA I<br>LOGOUT<br>AREA STUDENTI | OR VERGATA<br><i>Delphi</i> versee wa |
|---------------|------------------------------------------------|---------------------------------------|
|               | PREISCRIZIONE : FACOLTÀ                        |                                       |
| FACOL         | ΓΑ ΟΙ ΕCONOMIA                                 | 0                                     |
| FACOL         | FÀ DI GIURISPRUDENZA                           |                                       |
| FACOL         | TÀ DI INGEGNERIA                               |                                       |
| FACOL         | TÀ DI LETTERE E FILOSOFIA                      |                                       |
| FACOL         | TÀ DI MEDICINA E CHIRURGIA                     | 0                                     |
| FACOL         | TÀ DI SCIENZE MATEMATICHE, FISICHE E NATURALI  |                                       |
|               |                                                |                                       |

Selezionare la facoltà.

| JNIV   | ERSITÀ          | DEC                                    | GLI STUDI DI<br>Logout<br>Area Studen                                                                                                    | ROMA TOR<br>Del                                                     | VERGAT <i>i</i><br>phi versone test | A |
|--------|-----------------|----------------------------------------|----------------------------------------------------------------------------------------------------|---------------------------------------------------------------------|-------------------------------------|---|
|        |                 |                                        | PREISCRIZION<br>SELEZIONARE IL C                                                                                                    | E :<br>CORSO                                                        |                                     |   |
|        |                 | Sel<br>inf<br>Tut<br>pro<br>Per<br>htt | ezionare la procedura attiva gestita<br>ormativo di Ateneo.<br>ttavia, la facoltà potrebbe aver predi<br>prie procedure per gli adempimenti<br>r maggiori informazioni, consultare il<br>p://www.ing.uniroma2.it | dal sistema<br>sposto<br>specifici previsti.<br>sito della facoltà: |                                     |   |
| CODICE | DENOMINAZIO     | NE                                     | TIPO CORSO                                                                                                    | NOTE                                                                | DATA SCADENZA                       |   |
| K73    | ENGINEERING SCI | ENCES                                  | CORSO DI LAUREA DM. 270/04                                                                                                    | Erogato in lingua Inglese                                           | 31/08/2020                          |   |
| H25    | INGEGNERIA MECO | CANICA                                 | CORSO DI LAUREA DM. 270/04                                                                                                    |                                                                     | 31/08/2020                          | > |
| H26    | INGEGNERIA MEDI | CA                                     | CORSO DI LAUREA DM. 270/04                                                                                                    |                                                                     | 31/08/2020                          |   |
|        |                 |                                        | INDIETRO AVAN                                                                                                    | n                                                                   |                                     |   |

Selezionare il corso di laurea.

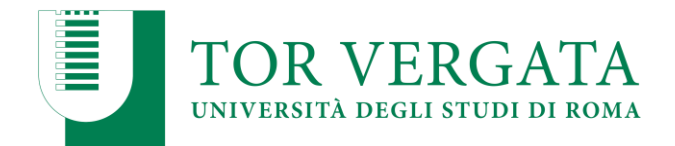

| UNIVERSI | TÀ DEGLI ST                                           | UDI DI ROMA                                     | TOR VERGATA           |
|----------|-------------------------------------------------------|-------------------------------------------------|-----------------------|
|          |                                                       |                                                 | Delphi Versione: test |
|          | AR                                                    | EA STUDENTI                                     |                       |
|          | PR<br>REGISTRAZ                                       | EISCRIZIONE :<br>ONE DATI ANAGRAFIC             |                       |
|          | H25 - INGEGNERIA MECCANIO<br>CORSO DI LAUREA DM.270/0 | CA<br>4                                         |                       |
|          |                                                       |                                                 |                       |
|          | NOME: *                                               | ROSSI                                           |                       |
|          | COGNOME: *                                            | ANTONIO                                         |                       |
|          | SESSO: *                                              | MV                                              |                       |
|          | NAZIONE DI CITTADINANZA: *                            |                                                 | ~                     |
|          | CODICE FISCALE: *                                     | RSSN1N90A01H501                                 |                       |
|          | I campi contrassegnati con <sup>s</sup><br>IN         | <sup>•</sup> sono Obbligatori.<br>DIETRO AVANTI |                       |

Inserire correttamente tutti i dati richiesti e cliccare su Avanti.

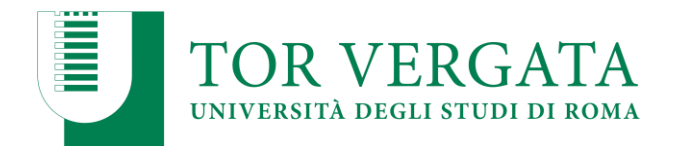

| UNIVER | SITÀ DEGLI STUDI                                                         | I DI ROMA                  | TOR VER      | GATA      |
|--------|--------------------------------------------------------------------------|----------------------------|--------------|-----------|
|        |                                                                          | OUT                        | Delphi versi | ine: best |
|        | AREA ST                                                                  | UDENTI                     |              |           |
|        | PREISCR<br>REGISTRAZIONE                                                 | IZIONE :<br>DATI ANAGRAFIC | I            |           |
|        | DATA DI NASCITA: *<br>(GG/MM/AAAA)                                       | 01/01/1990                 |              |           |
|        | PROVINCIA DI NASCITA: *<br>(SELEZIONARE EE SE STATO ESTERO)              | RM 🗸                       |              |           |
|        | COMUNE DI NASCITA *                                                      | ROMA                       | ~            |           |
|        | EMAIL: *                                                                 | rossi@gmail.com            |              |           |
|        | CELLULARE: *                                                             | 31                         |              |           |
|        | ACCOUNT SKYPE:<br>I campi contrassegnati con * sono Obbligat<br>INDIETRO | ori.                       |              |           |

Una volta inseriti i dati cliccare su Avanti.

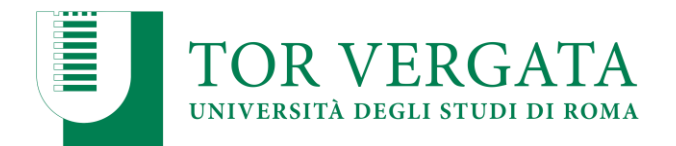

| PRE<br>REGISTRAZIO                        | EISCRIZIONE :<br>ONE DATI ANAGRAFICI     |
|-------------------------------------------|------------------------------------------|
| F                                         | RESIDENZA                                |
| INDIRIZZO: *                              | VIA GENNARO 12                           |
| PROVINCIA: *                              | TERO RM -                                |
| COMUNE *                                  | NEMI V                                   |
| CAP: *                                    | 00161                                    |
| TELEFONO:                                 |                                          |
| DOMICILIO                                 | (non compilare se uguale alla Residenza) |
| INDIRIZZO: *<br>(SPECIFICARE VIA, PIAZZA) |                                          |
| PROVINCIA: *                              |                                          |
| CAP: *                                    |                                          |
| TELEFONO                                  |                                          |

Completare la registrazione dei dati anagrafici e cliccare su Avanti.

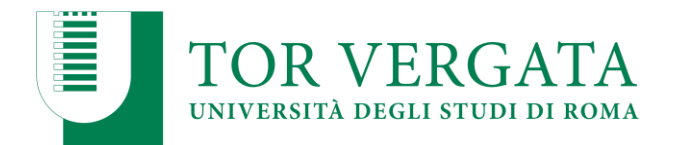

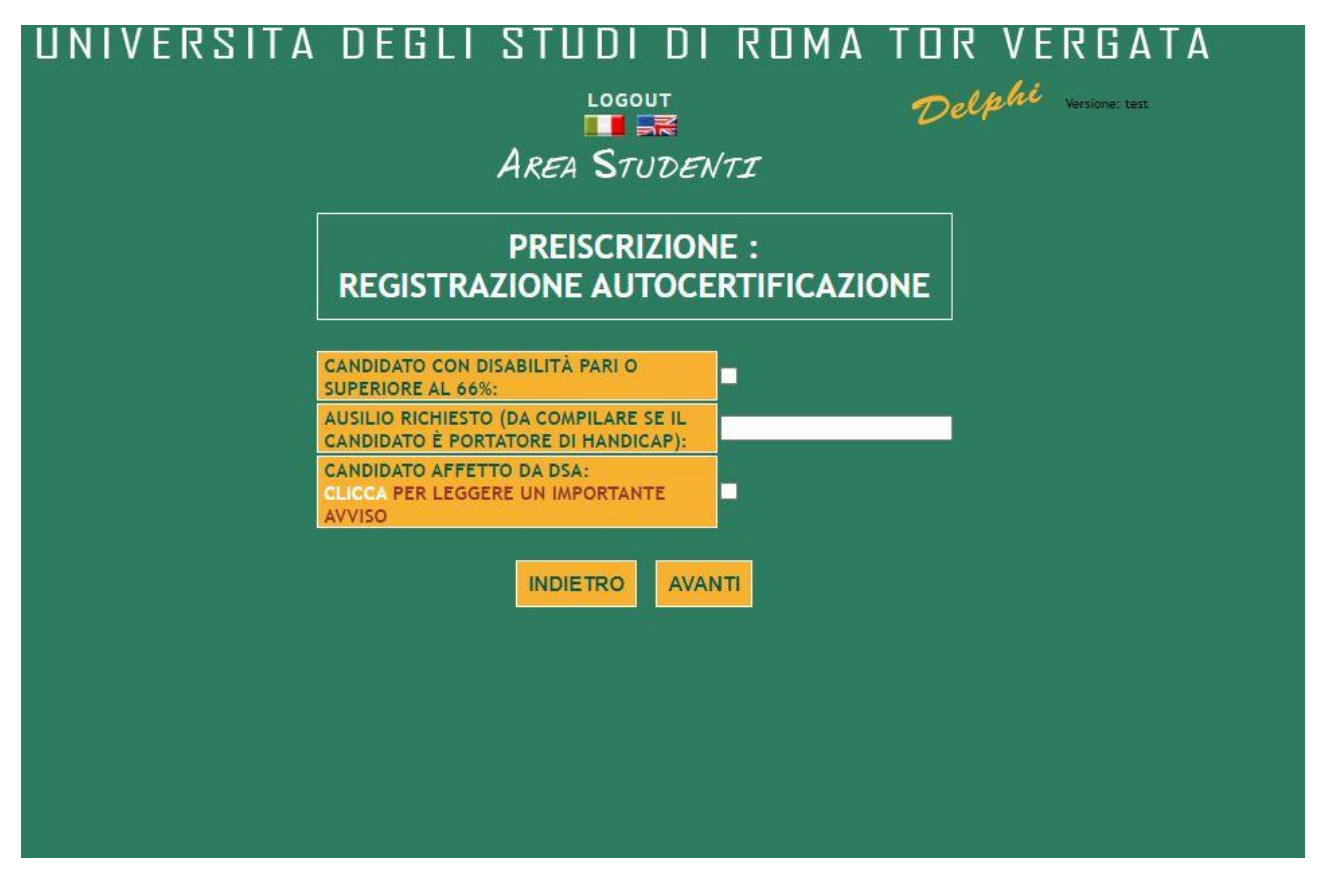

Compilare il form se studente con disabilità. Cliccare su Avanti

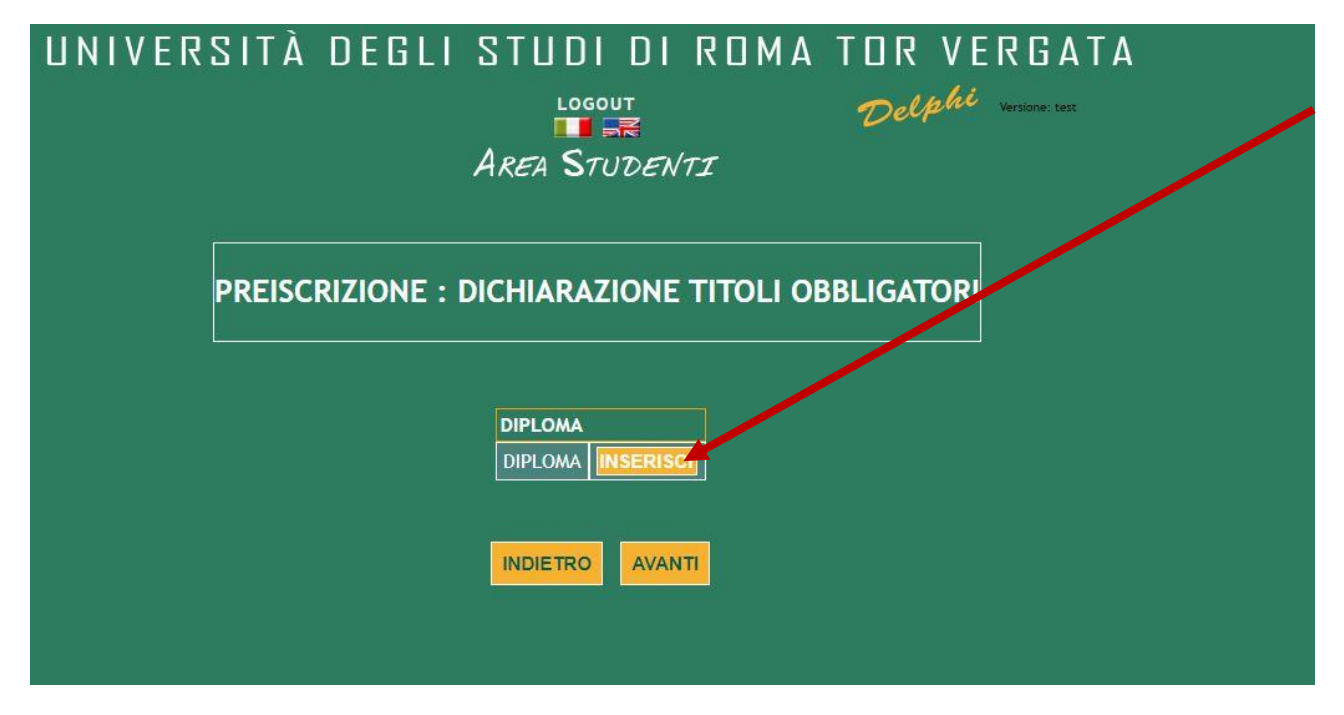

Cliccare su inserisci per inserire i dati richiesti nella schermata successiva.

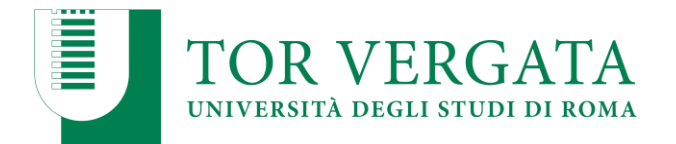

| C                                                                  | DMPILARE IL SEGUENTE DOCUMENTO                                                                                                    |                                       |
|--------------------------------------------------------------------|----------------------------------------------------------------------------------------------------|---------------------------------------|
| SI E' GIA' IN POSSESSO DI UN DIPLOMA<br>DI ISTRUZIONE SECONDARIA * | ⊖ si<br>O NO                                                                                                    |                                       |
| TIPO DIPLOMA *                                                     | PERITO AGRARIO                                                                                                    |                                       |
| elezionare il tipo di diploma                                      |                                                                                                    |                                       |
| PPOVINCIA *                                                        | PM_POMA                                                                                                    |                                       |
| elezionare la provincia relativa all <u>a scuola me</u>            | ia superiore oppure EE come STATO ESTERO                                                                                                    |                                       |
|                                                                    |                                                                                                    |                                       |
| COMUNE *                                                           |                                                                                                    |                                       |
|                                                                    |                                                                                                    |                                       |
| ISTITUTO PRESSO IL QUALE SI E'                                     | Outprise of the second second s |                                       |
| DIPLOMA *                                                          | Selezionare V                                                                                                    |                                       |
|                                                                    |                                                                                                    |                                       |
| ANNO SCOLASTICO *                                                  | 2018/2019                                                                                                    |                                       |
| iadaradaa) anno scolastico ai conseguimento c                      | et alpioma 7 in cui si conseguira it alpioma                                                                                                    |                                       |
| VOTO                                                               | 75                                                                                                    |                                       |
| oto conseguito                                                     |                                                                                                    |                                       |
| VOTAZIONE MAX                                                      | 100 🗸                                                                                                    |                                       |
| otazione massima del diploma ( 60 o 100 )                          |                                                                                                    |                                       |
| LODE                                                               | •s                                                                                                    |                                       |
|                                                                    |                                                                                                    | · · · · · · · · · · · · · · · · · · · |
| INFORMAZIONI RELATIVE ALLA                                         | Si intende sostenere il test sulla piattaforma di autovalutazione messa a disposizion                                                                                                    | ne dall'Universita' di Tor Vergata 🗸  |
| MODALITA DI ACCESSO *                                              |                                                                                                    |                                       |
|                                                                    | I campi contrassegnati con * sono Obbligatori.                                                                                                    |                                       |

Inserire tutti i dati richiesti e successivamente nel menù a tendina selezionare la voce "Si intende sostenere il test sulla piattaforma messa a disposizione dall'Università di "Tor Vergata".

Cliccare poi su aggiungi.

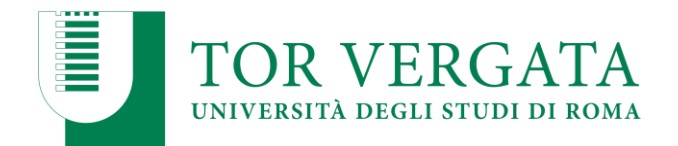

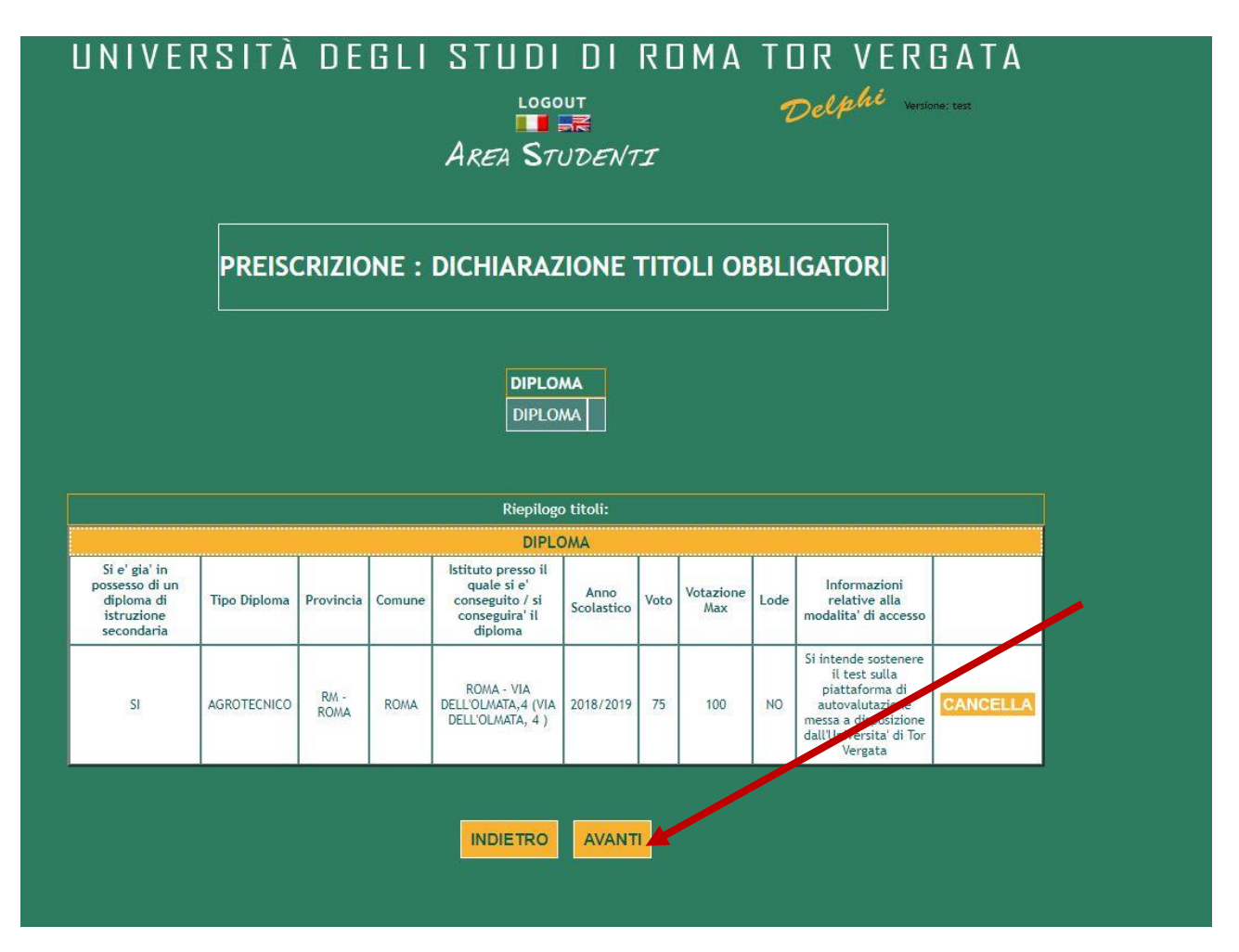

Visualizzare il riepilogo dei dati e se corretto, cliccare su Avanti

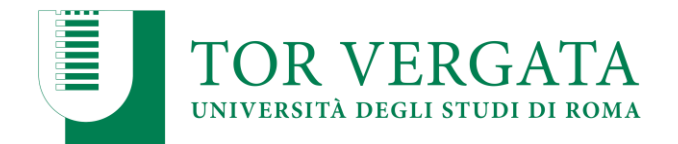

| IT ENDITA                 |                                                   |
|---------------------------|---------------------------------------------------|
|                           |                                                   |
|                           | AREA STUDENTT                                     |
|                           | The Groberty                                      |
|                           |                                                   |
|                           | ACCURATAMENTE CHE I DATI INSERITI SIANO CORRETTI  |
| CONTROLLARE               | ACCORATAMENTE CHE I DATT INSERTIT SIANO CORRETTI. |
|                           |                                                   |
| SE CORRETTI PR            |                                                   |
|                           | A CONCLUSIONE DELLA DROCEDURA SENZA DREMERE       |
| ATTENDEREE                | LII TERIORI TASTI                                 |
|                           |                                                   |
| SE INCORRETT              | I USARE IL PULSANTE "INDIETRO" PER CORREGGERE.    |
| Facoltà/Scuola: FACOLTA   |                                                   |
| Corso: INGEGNERIA MECO    | CANICA                                            |
|                           | Anagrafica                                        |
| Codice Fiscale: GLIIII    |                                                   |
| Nome e Cognome: A         |                                                   |
| Data Di Nascita: 07/09/1  | 990                                               |
| Comune di Nascita: MILA   | NO                                                |
| Provincia di Nascita: MI  |                                                   |
| E-Mail: galli@gmail.com   |                                                   |
| Cellulare: 320            |                                                   |
| Account Skype:            | Decidence                                         |
| Indirizzo: VIA GENNARO    | 12                                                |
| Comune: NEMI              |                                                   |
| Provincia: RM             |                                                   |
| CAP: 00161                |                                                   |
| Telefono:                 |                                                   |
|                           | Domicilio                                         |
| Indirizzo: VIA GENNARO    | 12                                                |
| Comune: NEMI              |                                                   |
| Provincia: RM             |                                                   |
| CAP: 00161                |                                                   |
| Terefono.                 | Autocertificazione                                |
| Cittadinanza: ITALIA      |                                                   |
| Studente con disabilità s | superiore al 66%: NO                              |
|                           | Titoli dichiarati                                 |
| DIPLOMA                   |                                                   |
|                           |                                                   |
|                           |                                                   |

Controllare i dati inseriti e confermare.

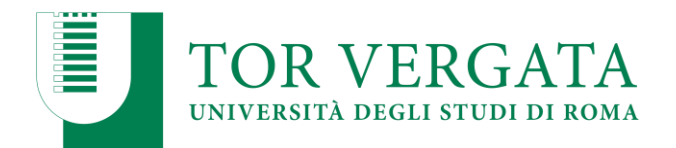

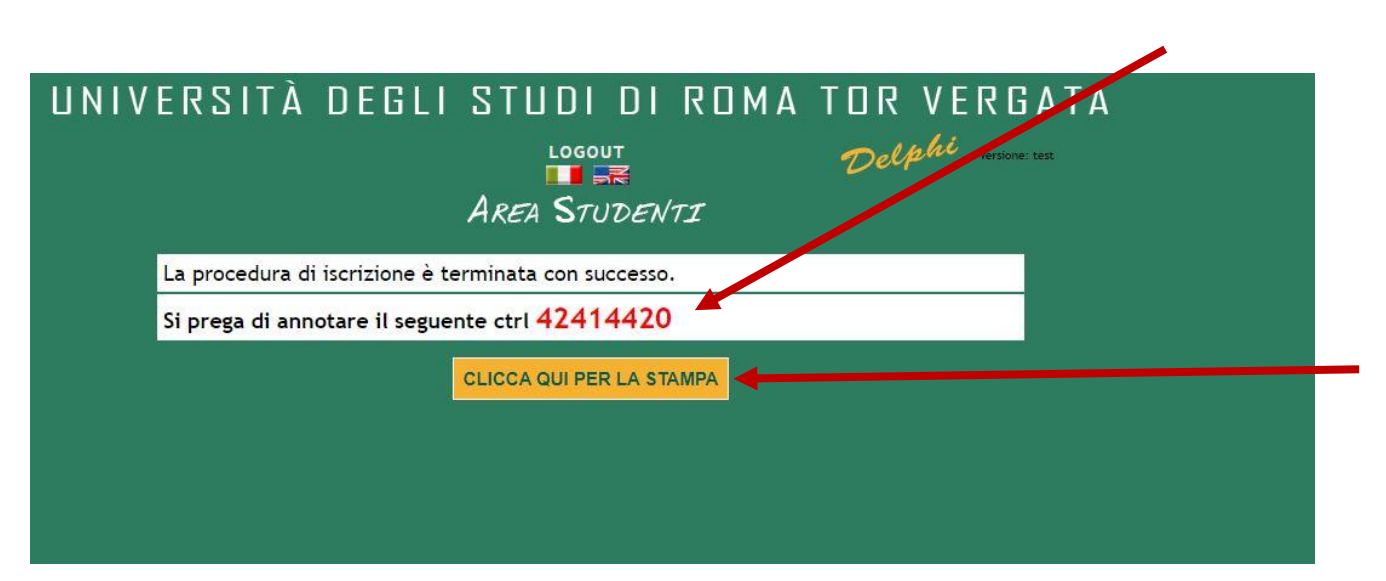

Importante annotare il codice CTRL

Cliccare poi il bottone giallo e verrà visualizzato il bollettino con il codice AUTH

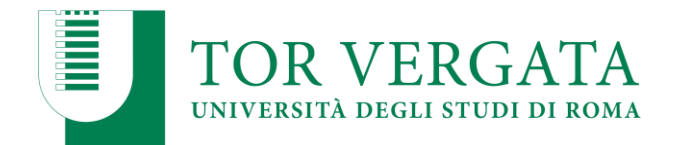

| TOWNER A MELINE BORNES CONCERNENCES                                                                                                    |  |
|----------------------------------------------------------------------------------------------------|--|
|                                                                                                    |  |
| +611159094773555+                                                                                                    |  |
| State         State         State         State           State         State         State         State           State         State         State         State           State         State         State         State           State         State         State         State                                                                                                    |  |
|                                                                                                    |  |
| and the second second s                                                                                                    |  |
| T BERLEY AND THE RESIDENCE OF THE ADDRESS OF THE ADDRESS OF THE AD                                                                                                    |  |
| in a sector May and the Market Market Market (Market Andrew Angelen Andrew Angelen Andrew Andrew Andrew Andrew<br>Andrew Andrew Angelen Andrew Andrew Andrew Angelen Andrew Andrew Andrew Andrew Andrew Andrew Andrew Andrew Andre                                                                                                    |  |
|                                                                                                    |  |
|                                                                                                    |  |
| 14                                                                                                    |  |
| UNIVERSITY BOLLS STUDIED ROMA "TOR VERGATA"                                                                                                    |  |
| ADDRE ANT ADDRESS ADDRESS ADDRESS                                                                                                    |  |
| Ker Jan Spannesk in objektiva Konnesse stranistis (E.<br>Tarchaptan, 2014). Alifelia<br>Stranast 2014. Millia<br>Connes: 10044. Millia<br>Konnes prova Lynin: An emergine' Laplena. Billins. The DELDERMET.cl (Pts).                                                                                                    |  |
| The Galaxies (M. 2009)<br>The Galaxies (M. 2009)<br>The Constraints (M. 2000)<br>East 100<br>East 100<br>E |  |
| Appendix Influenced & To Vigor                                                                                                    |  |
|                                                                                                    |  |
|                                                                                                    |  |
|                                                                                                    |  |
|                                                                                                    |  |
|                                                                                                    |  |
| 29                                                                                                    |  |
| INFIDENTIC DESIGNATION DE DERINA "TORVERGALI"                                                                                                    |  |
| Internal Page                                                                                                    |  |
| Contraction of the contraction of the contraction o                                                                                                    |  |
| Televise<br>BH<br>Televise<br>BACCOMMUNICATION                                                                                                    |  |
| Tanan Barandon Anan Tanan Tana                                                                                                    |  |
| SA<br>Samaline compary disease of combinance, Same Mill and Mill and Mills                                                                                                    |  |
| Property before only property bollistics of property is the gradient or denote, so value addresses<br>addresses annuales                                                                                                    |  |
| Allen and Allen and Allen                                                                                                    |  |
|                                                                                                    |  |
|                                                                                                    |  |
|                                                                                                    |  |
|                                                                                                    |  |
|                                                                                                    |  |

Si visualizzeranno tre pagine. Importante annotare il codice AUTH che si trova nella terza pagina.

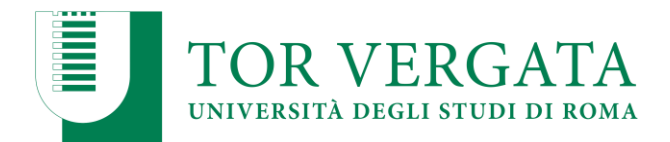

|                                                    | ANNO ACCA                                                                             | DEMICO 2020/2021                            |   |
|----------------------------------------------------|---------------------------------------------------------------------------------------|---------------------------------------------|---|
| ice Fiscale                                        |                                                                                       | Matricola<br>N.D.                           | ľ |
| nome<br>ALLI                                       |                                                                                       |                                             |   |
|                                                    |                                                                                       |                                             | 1 |
| ce Corso<br>25<br>rizione Corso<br>NGEGNERIA MECCA | NICA                                                                                  |                                             |   |
| sale Importo<br>amento (Compr<br>04 0.00           | del versamento in Euro<br>ensivo di diritto allo studio)<br>- Non presentare in Banca | Ctrl.<br>42414420<br>Auth.<br>920544        |   |
| 3.                                                 |                                                                                       |                                             |   |
| n modificare o correg                              | gere gli importi e le causali riporta                                                 | te. Versare SOLO ed ESCLUSIVAMENTE          |   |
| le rate successive.                                | esente bonettino. Eventuan more o                                                     | integrazioni, se dovute, saranno addeoitate |   |
| zio per i correntisti                              |                                                                                       |                                             |   |
| Barrare per<br>addebito<br>in conto corrente       | Unicredit Banca di Roma nº<br>Agenzia                                                 | Numero Conto Corrente                       |   |
| Data                                               | ]                                                                                     |                                             |   |
| Firma                                              |                                                                                       |                                             |   |

Memorizzare la domanda o stamparla.

Annotare il codice AUTH.

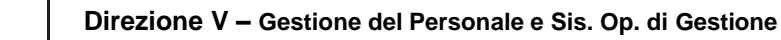

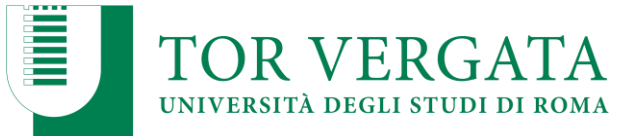

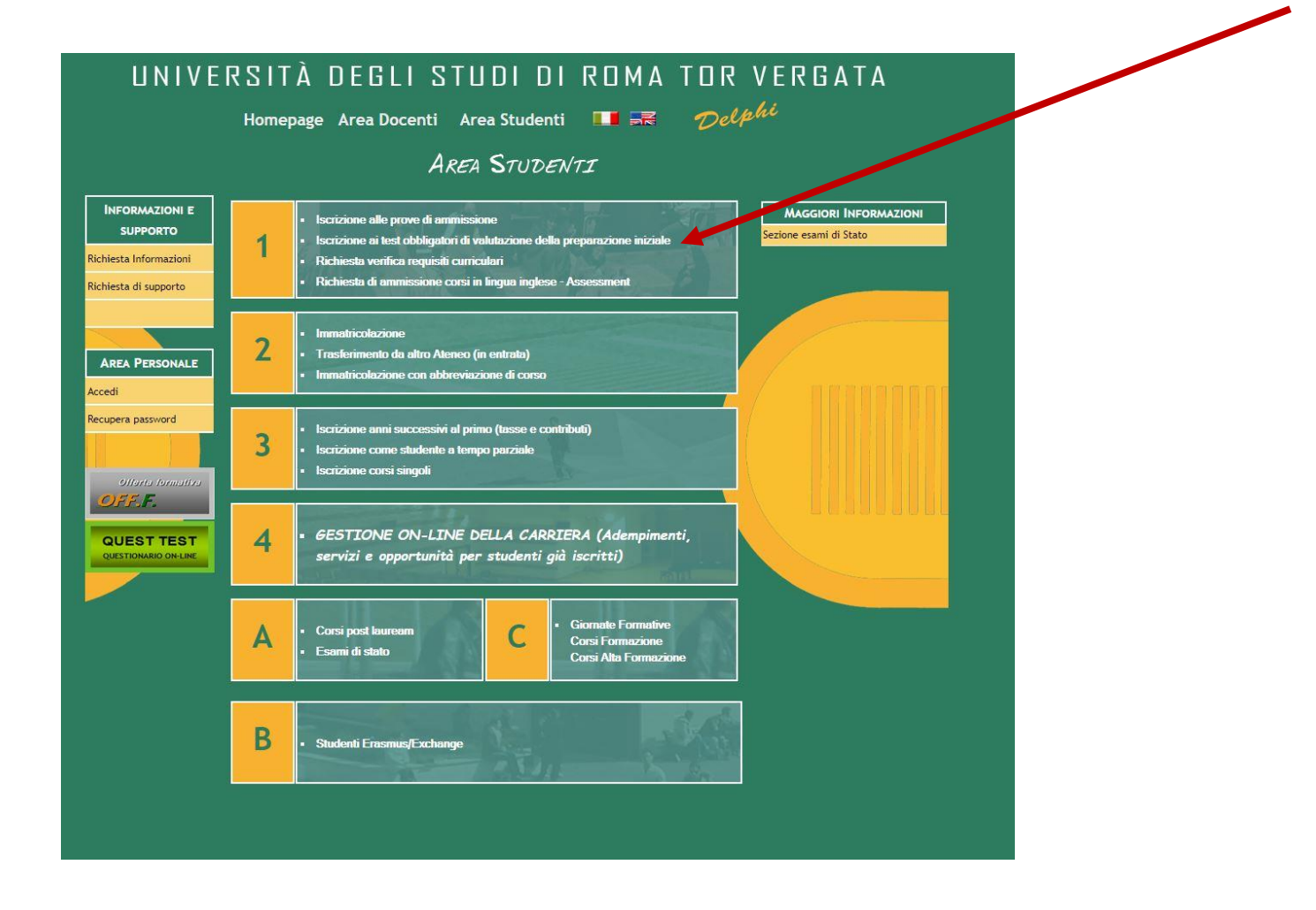

Tornare alla schermata iniziale <u>https://delphi.uniroma2.it/totem/jsp/homeStudenti.jsp</u> e selezionare "Iscrizione ai test obbligatori".

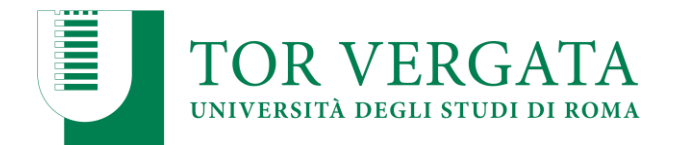

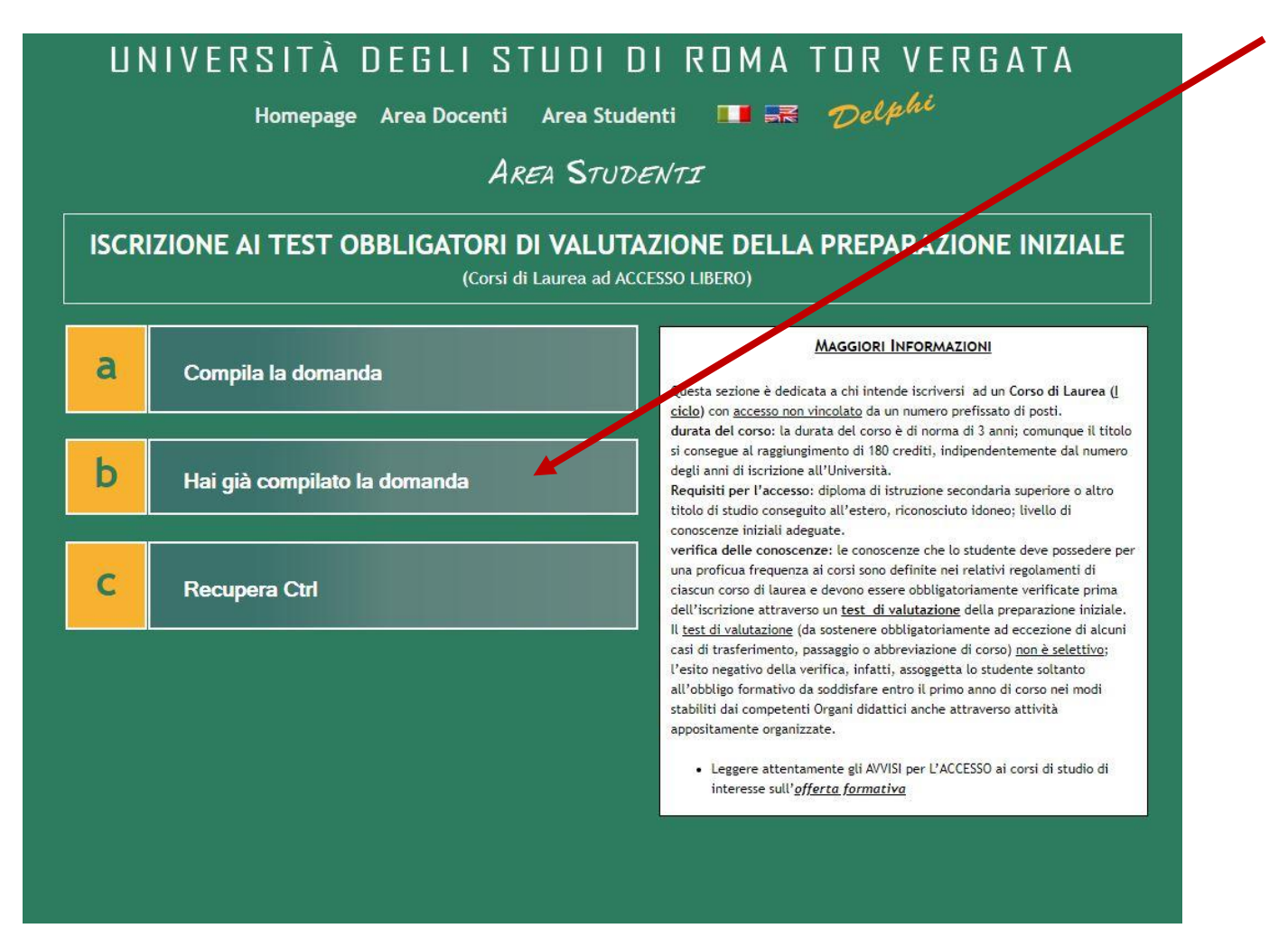

Questa volta cliccare su "Hai già compilato la domanda"

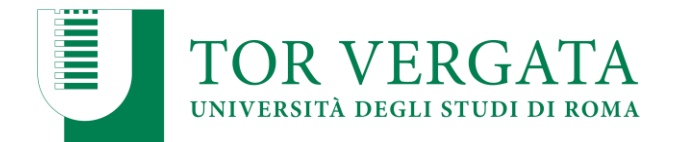

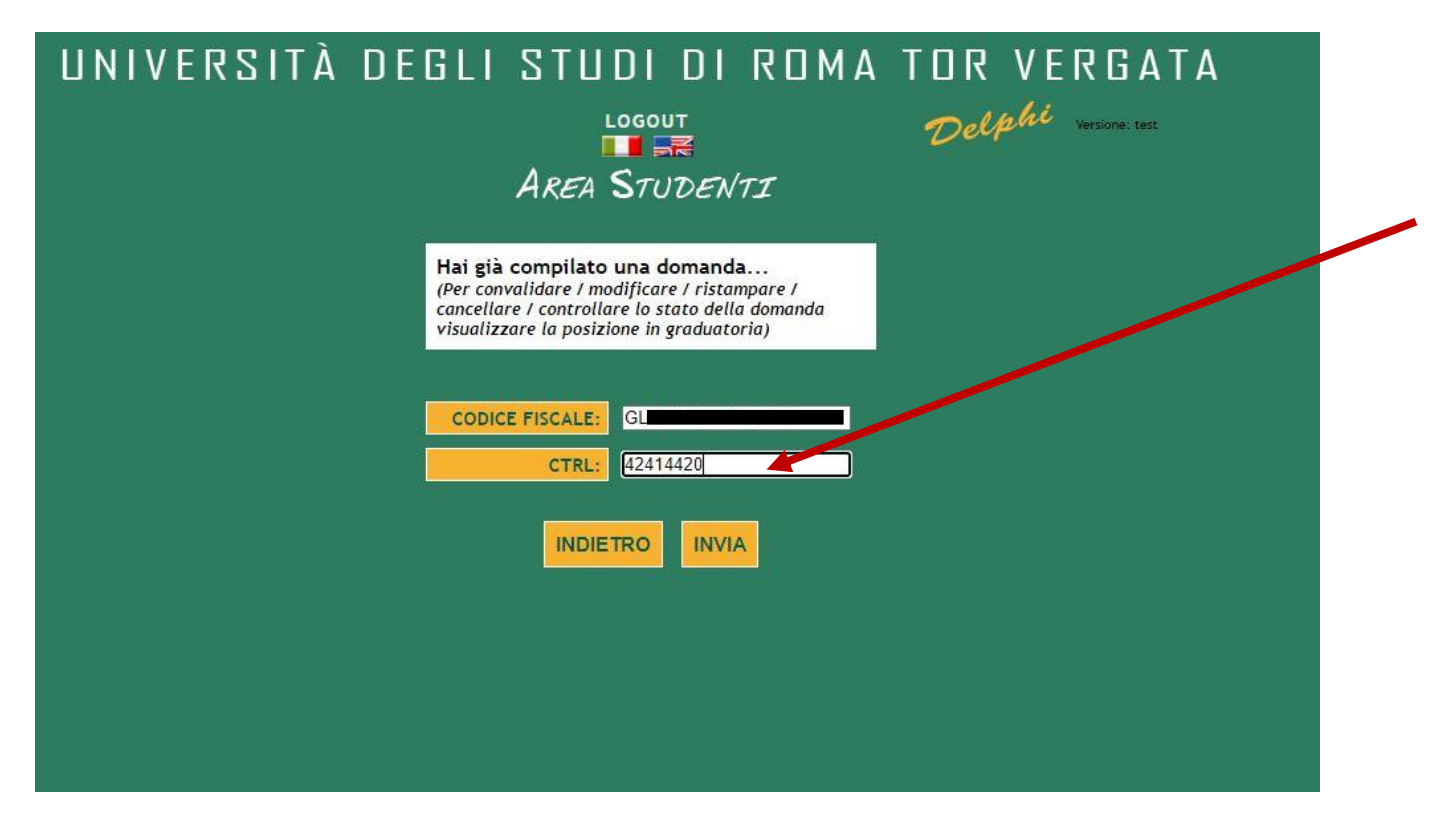

Inserire i dati richiesti: codice fiscale e il CTRL annotato precedentemente.

Cliccare poi sul bottone Invia.

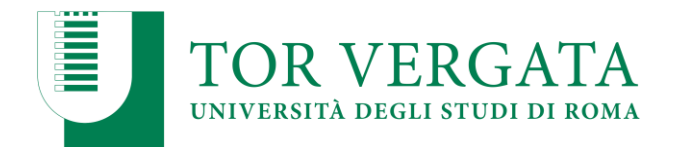

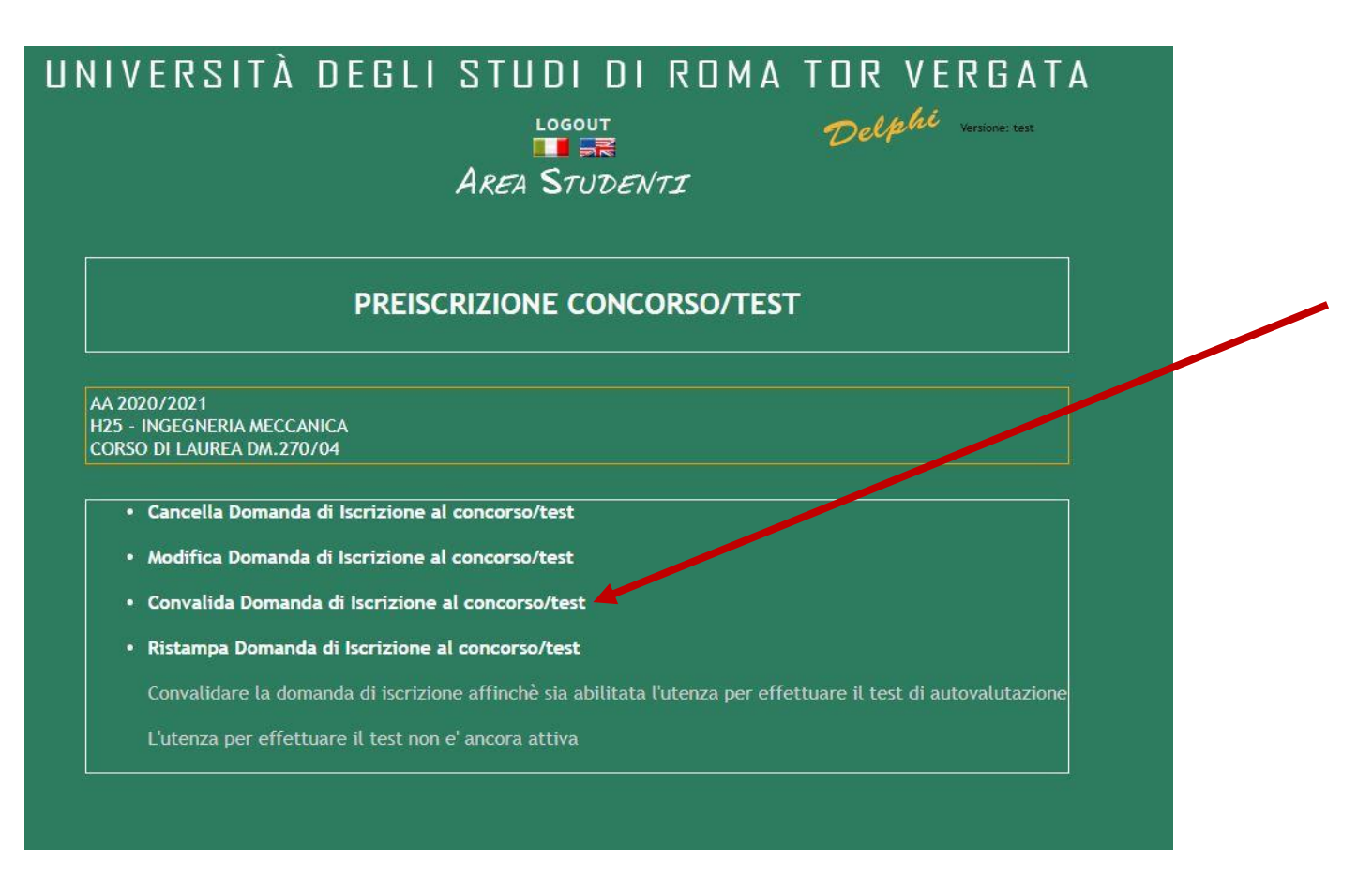

Cliccare su convalida domanda di iscrizione al concorso; questa attività è indispensabile ai fini dell'abilitazione dell'utenza con la quale autenticarsi sulla piattaforma di valutazione.

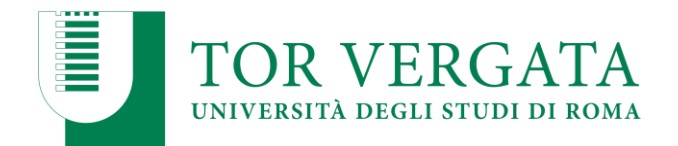

|                                                                                          | CONFERMA IS                                                                            | CRIZIONE                                                                 |     |
|------------------------------------------------------------------------------------------|----------------------------------------------------------------------------------------|--------------------------------------------------------------------------|-----|
| CONTRO CODICE (AUTH):                                                                    |                                                                                        | 920544                                                                   | -   |
| DATA PAGAMENTO (GG/MM/AA                                                                 | AA):                                                                                   | 09/06/2020                                                               | -   |
| CORSO:                                                                                   |                                                                                        | INGEGNERIA MECCANICA                                                     |     |
| CAUSALE:                                                                                 |                                                                                        | 304                                                                      |     |
| IMPORTO:                                                                                 |                                                                                        | 0.00                                                                     |     |
| Con questa procedura il ca<br>Si rammenta che la falsità<br>e delle leggi speciali in ma | ndidato conferma quanto<br>in atti e le dichiarazioni m<br>teria (art 76. DPR 28/12/20 | dichiarato.<br>endaci sono punite ai sensi del codice pena<br>000 n.445) | ale |

Inserire il codice AUTH annotato in precedenza (presente nella domanda di iscrizione alla procedura di valutazione).

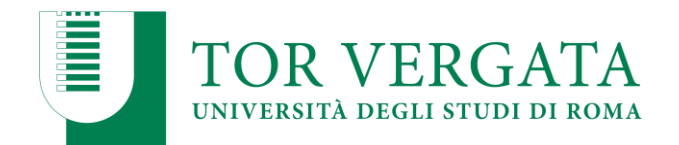

| LA P                   | ROCEDURA DI ISCRIZIONE È TERMINATA CON SUCCESSO. |  |
|------------------------|--------------------------------------------------|--|
|                        | ISCRIZIONE REGOLARIZZATA.                        |  |
|                        | ALESSIA GABRIELLA GALLI                          |  |
| Codice fiscale         | GLLLSG90P47F205X                                 |  |
| Luogo di nascita       | MILANO MI                                        |  |
| IL                     | 07/09/1990                                       |  |
| Denominazione<br>corso | INGEGNERIA MECCANICA                             |  |
| Anno Accademico        | 2020/2021                                        |  |
| Data                   | 09/06/2020 15:43:35                              |  |
| assword per l'acce     | esso alla piattaforma per il test gtDdbeMw       |  |

Una volta convalidato l'accesso bisogna attendere l'attivazione dell'utenza.

Importante non perdere la password; servirà per accedere alla piattaforma per effettuare successivamente il test.

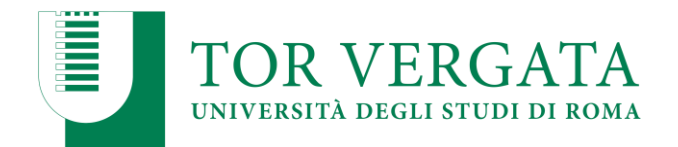

| DD | <b>FIG</b> | CP  | 1710 | NF | CON | JCO | PSO | /TEST |
|----|------------|-----|------|----|-----|-----|-----|-------|
|    |            | CIN |      |    | COL | 100 | N30 |       |

#### AA 2020/2021 H25 - INGEGNERIA MECCANICA CORSO DI LAUREA DM.270/04

| LORSO DI LAUREA DM.270704                                                                                                    |  |
|----------------------------------------------------------------------------------------------------|--|
|                                                                                                    |  |
| Cancella Domanda di Iscrizione al concorso/test<br>(La domanda di partecipazione al concorso è stata convalidata quindi non è possibile effettuare la cancellazione) |  |
| Modifica Domanda di Iscrizione al concorso/test<br>(La domanda di partecipazione al concorso è stata convalidata quindi non è possibile effettuare la modifica)      |  |
| Convalida Domanda di Iscrizione al concorso/test<br>(Convalida effettuata)                                                                                           |  |
| Stampa ricevuta avvenuta convalida con numero di protocollo                                                                                                    |  |
| Ristampa Domanda di Iscrizione al concorso/test                                                                                                    |  |
| Vai alla piattaforma per il test     (Accedi con il tuo codice fiscale e la password go6H3x)                                                                         |  |
| • Esito test                                                                                                    |  |

### Dopo qualche ora la vostra utenza risulterà ATTIVA.

-Per verificare se l'utenza è stata attivata, ricollegarsi a questo link https://delphi.uniroma2.it/totem/jsp/Concorsi/RicercaConcorrente.jsp

-Inserire il vostro CODICE FISCALE

-Inserire il CTRL

Se l'utenza non è ancora stata attivata visualizzerete la scritta "l'utenza per effettuare il test non è stata ancora attivata".

Se invece è stata attivata visualizzerete la scritta come da immagine.

Se attiva, cliccare su "Vai alla piattaforma per il test".

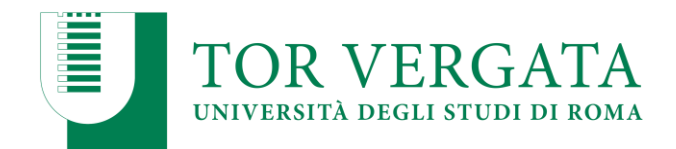

| Username         | password?                      |
|------------------|--------------------------------|
| Password         | Il browser deve avere i cookie |
| Ricorda username | abilitati 🕜                    |

Verrete indirizzati sulla piattaforma.

Loggarsi inserendo la propria username (codice fiscale) e la password fornita nella schermata precedente.

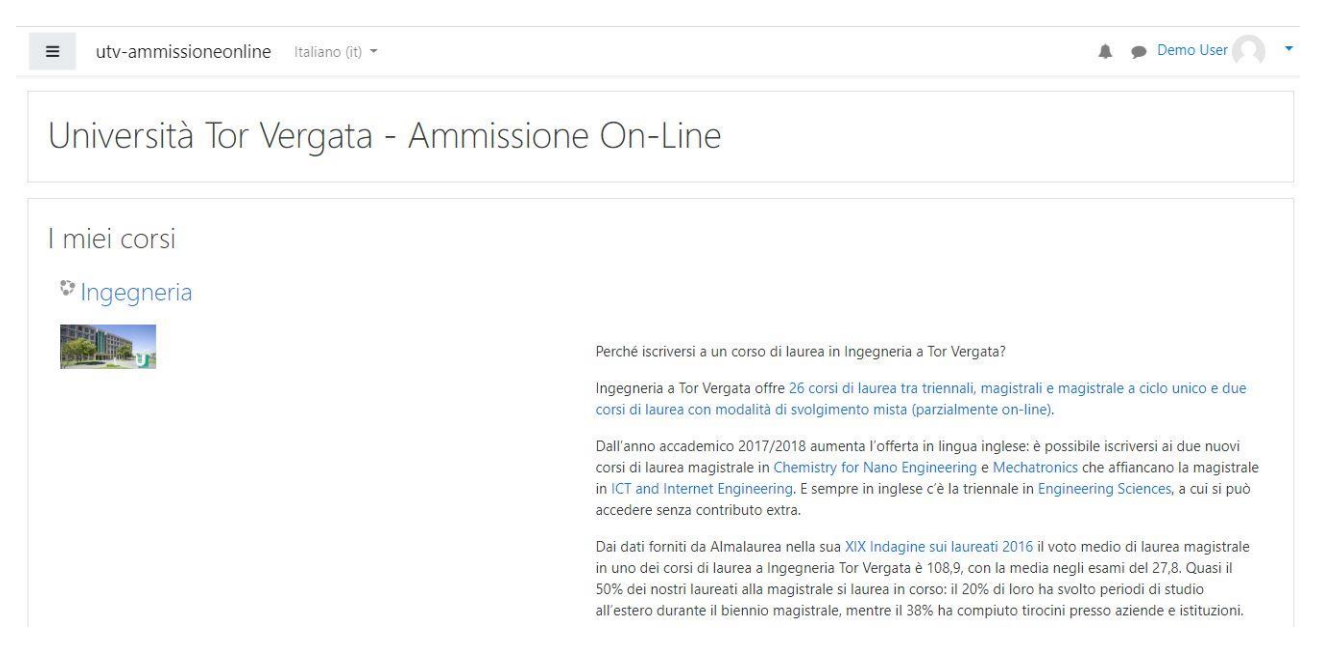

Verranno visualizzati i corsi a cui siete iscritti;

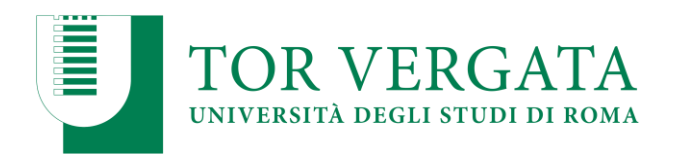

| legneria                                                                                                    |                  |
|----------------------------------------------------------------------------------------------------|------------------|
| / I misi cool / Ingegree/a                                                                                                    |                  |
| t di Accesso per Ingegneria                                                                                                    |                  |
| at di valutazione sono volti a valutare l'adeguata preparazione iniziale del candidato. La prova è volta a verificave il possesso delle conscenze richieste per l'accesso e la prediposizione per le discipire oggetto del Corú di Laures di Ingegeneria.                                                                                                    |                  |
| ast si compare di 50 quesiti: 15 di Matematica, 15 di Fisica, 10 di Logica e 10 di Comprensione Verbale.                                                                                                    |                  |
| duata maxima del test é di 100 minuti.                                                                                                    |                  |
| procedura di svolgimento del test, prevede la possibilità di esercitani allo stasso attravenso dei test di addestramento. I test di addestramento serviranno a capire la tipologia dei quesiti e inoltre a verificare l'idonetà della comessione e dei dispositivi HW utilizzati dal cardidato. E' obbligatorio svolgere e patrico.                                                                                                    | sortare a termi  |
| st effettivo i potrá svolgere UNA sola volta.                                                                                                    |                  |
| 1 volta terminata la prova, il candidato potra visualizzare il punteggio complessivo conseguito, e quello complessivo per agni materis oggetto dei test. In base al punteggio inoltre, al candidato versi indicato che potrà procedere ad immatricolarsi serza crediti formativi o che potrà immatricolarsi, ma con c<br>vidato segua obbligatoriamente dei precorsi su discipline di base nei primi mesi del primo Anno.                                                                                                    | iegli obblighi f |
| ricevere supporto tecnico contattare, specificando oltrei dati anagrafici, la tipologia di problema, ammissioneonlino@uniroma2.it                                                                                                    |                  |
| Settrati prima del Test:<br>st di addestramento servis a capire la tipologia dei test e inoltre a testare connessione e dispositivi HW utilizzati dal candidato. E' obbligatorio svolgere almeno un test di addestramento prima di procedere al test effettivo.<br>st di addestramento al compone di un totale di 50 questi nel seguente ordine:<br>5 comande di finia<br>10 comande di cogina<br>10 comande di cogina<br>10 comande di compremisione verbale<br>cogini risposta corretta è attribuito un punteggio pari a 1.<br>e risposte non date e errate viene attribuito un punteggio pari a 0. |                  |
| Soragi il Test di addestramento                                                                                                    |                  |
| t di Accesso a INGEGNERIA                                                                                                    |                  |
| st al compone di un totale di 50 questi nel seguente ordine:<br>5 domande di imatematica<br>6 domande di fuica<br>Di domande di compensione verbale                                                                                                    |                  |
| ogn <sup>4</sup> interposts corretts à attribution un puntegolo pari a 1.<br>e riposte non date se entra viena attribution un puntegolo pari a 0                                                                                                    |                  |

Cliccare sul proprio corso e successivamente sulla scritta "svolgi il test di addestramento"

NB: E' obbligatorio svolgere almeno una volta il test di addestramento prima di poter procedere con il test effettivo.

| Il test di addestramento servie a capire la tipologia dei test e inoltre a testare connessione e dispositivi HW<br>addestramento prima di procedere al test effettivo. | utilizzati dal candidato. E' obbligatorio svolgere almeno un test di |
|----------------------------------------------------------------------------------------------------|----------------------------------------------------------------------|
| Il test di addestramento si compone di un totale di 50 quesiti nel seguente ordine:                                                                                    |                                                                      |
| 15 domande di matematica                                                                                                    |                                                                      |
| 15 domande di fisica                                                                                                    |                                                                      |
| 10 domande di logica                                                                                                    |                                                                      |
| 10 domande di comprensione verbale                                                                                                    |                                                                      |
| Ad ogni risposta corretta è attribuito un punteggio pari a 1.                                                                                                    |                                                                      |
| Alle risposte non date o errate viene attribuito un punteggio pari a 0                                                                                                 |                                                                      |
| La durata massima del test è di 100 minuti e può essere svolto PIU' volte                                                                                              |                                                                      |
| Volgi il Test di addestramento                                                                                                    | G                                                                    |
| est di Accesso a INGEGNERIA                                                                                                    |                                                                      |
|                                                                                                    |                                                                      |

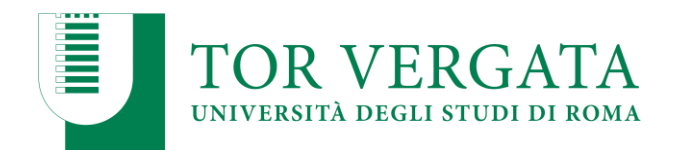

## Svolgi il Test di addestramento

Limite di tempo: 1 ora 40 min.

Metodo di valutazione: Voto più alto

Riepilogo dei tuoi tentativi precedenti

| Tentativo | Stato                                                | Valutazione / 50,00 | Revisione    |
|-----------|------------------------------------------------------|---------------------|--------------|
| 1         | Completato<br>Inviato lunedi, 25 maggio 2020, 14:41  | 17,00               | Non permesso |
| 2         | Completato<br>Inviato lunedi, 25 maggio 2020, 17:07  | 12,00               | Non permesso |
| 3         | Completato<br>Inviato lunedi, 25 maggio 2020, 18:29  | 38,00               | Non permesso |
| 4         | Completato<br>Inviato lunedi, 25 maggio 2020, 19:43  | 0,00                | Non permesso |
| 5         | Completato<br>Inviato martedi, 26 maggio 2020, 09:00 | 0,00                | Non permesso |
| 20        | Completato<br>Inviato lunedî, 8 giugno 2020, 18:34   | 2,00                | Non permesso |
| 21        | Completato<br>Inviato lunedi, 8 giugno 2020, 18:36   | 0,00                | Non permesso |
| 22        | Completato<br>Inviato martedi. 9 giugno 2020, 17:08  | 6,00                | Non permesso |

Voto più alto: 38,00 / 50,00.

Ritenta il quiz
Vai a... 

Vai a...

Vai a...

Ci sarà un limite di tempo disponibile per effettuare il test.

Successivamente se si vuole riprovare cliccare su "Ritenta il quiz di addestramento".

Importante sottolineare che il test di accesso vero e proprio potrà essere effettuato una sola volta.

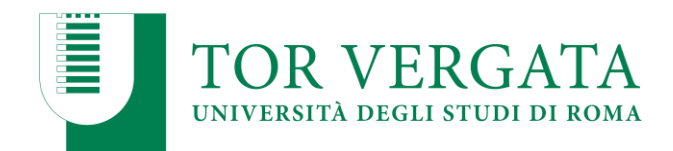

## Test di Accesso a INGEGNERIA

Il test si compone di un totale di 50 quesiti nel seguente ordine:

- 15 domande di matematica
- 15 domande di fisica
- 10 domande di logica
- 10 domande di comprensione verbale

Ad ogni risposta corretta è attribuito un punteggio pari a 1. Alle risposte non date o errate viene attribuito un punteggio pari a 0

#### La durata massima del test è di 100 minuti e può essere svolto UNA sola volta.

Si consiglia, prima di svolgere il test, di mettersi nelle condizioni ottimali per rimanere concentrati, in un ambiente silenzioso e privo di di Munirsi di carta e penna pe svolgere eventuali calcoli.

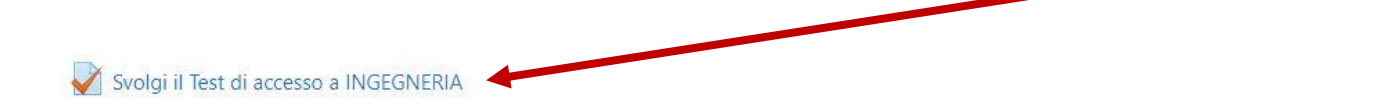

Una volta effettuato il test di addestramento è possibile (ritornando alla pagina precedente), svolgere il test di accesso vero e proprio; solo dopo aver svolto il test di addestramento verrà "sbloccata" la possibilità di svolgere il test di ammissione.

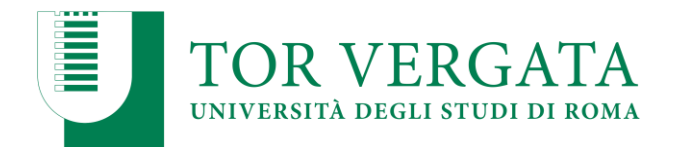

| PREISCRIZIONE CONCORSO/TEST |                                                                                                    |  |  |  |
|-----------------------------|----------------------------------------------------------------------------------------------------|--|--|--|
| 20                          | 20/2021                                                                                                    |  |  |  |
| 5 -<br>RS(                  | INGEGNERIA MECCANICA                                                                                                    |  |  |  |
| 5160                        |                                                                                                    |  |  |  |
|                             | Cancella Domanda di Iscrizione al concorso/test<br>(La domanda di partecipazione al concorso è stata convalidata quindi non è possibile effettuare la cancellazione) |  |  |  |
|                             | Modifica Domanda di Iscrizione al concorso/test<br>(La domanda di partecipazione al concorso è stata convalidata quindi non è possibile effettuare la modifica)      |  |  |  |
|                             | Convalida Domanda di Iscrizione al concorso/test<br>(Convalida effettuata)                                                                                           |  |  |  |
|                             | Stampa ricevuta avvenuta convalida con numero di protocollo                                                                                                    |  |  |  |
|                             | Ristampa Domanda di Iscrizione al concorso/test                                                                                                    |  |  |  |
|                             | Vai alla piattaforma per il test                                                                                                    |  |  |  |
|                             | (Accedi con il tuo codice fiscale e la password sourisx)                                                                                                    |  |  |  |
|                             |                                                                                                    |  |  |  |

Per visualizzare l'Esito del vostro Test sarà necessario ricollegarsi in Delphi a questo link <u>https://delphi.uniroma2.it/totem/jsp/Concorsi/RicercaConcorrente.jsp</u> inserendo CODICE FISCALE e codice CTRL e cliccare su "Esito Test".